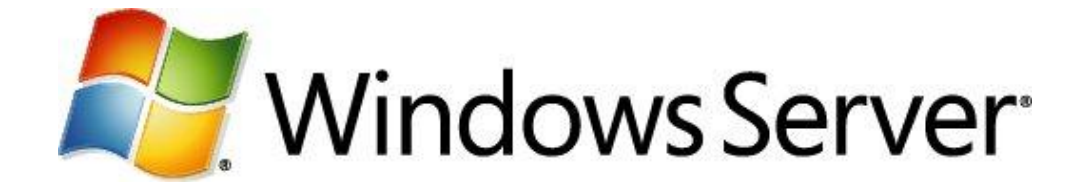

# Le Rôle Hyper V – Première Partie Configuration et Prise en main du gestionnaire Hyper-V

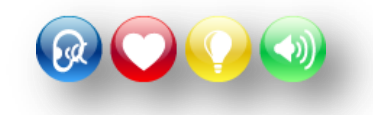

Microsoft France Division DPE

## Table des matières

| Présentation 2                                                      |  |
|---------------------------------------------------------------------|--|
| Objectifs 2                                                         |  |
| Pré requis 2                                                        |  |
| Quelles sont les principales fonctionnalités d' Hyper-V 2           |  |
| Atelier :                                                           |  |
| Exercice - 1 : Installer le rôle Hyper-V 4                          |  |
| Exercice - 2 : Découvrir la MMC de gestion Hyper-V5                 |  |
| Exercice - 3 : Créer et configurer des réseaux virtuels 6           |  |
| Exercice - 4 : Créer et configurer des machines virtuelles          |  |
| Exercice - 5 : Gérer les propriétés des machines virtuelles11       |  |
| Exercice - 6 : Activer les fonctions des services d'intégration ?11 |  |
| Conclusion14                                                        |  |
| Ressources                                                          |  |

Cet article provient du coach Windows Server sur TechNet France: <u>http://technet.microsoft.com/fr-fr/windowsserver/ff629363.aspx</u>

## Présentation

Hyper-V est le système de virtualisation intégré avec les versions Windows Serveur 2008 et 2008 R2.

Il comprend des fonctionnalités étendues, notamment la présentation de plusieurs processeurs logiques à des ordinateurs virtuels, ainsi qu'une capacité mémoire étendue.

Dans la mesure où Hyper-V est basé sur un hyperviseur 64 bits, il n'est disponible que sur les éditions 64 bits de Windows Server 2008.

## **Objectifs**

Dans les trois parties de ce tutoriel, vous apprendrez :

- Quelles sont les principales fonctionnalités d'Hyper-V
- La prise en main d'Hyper-V
- A créer et gérer des machines virtuelles
- La gestion des paramètres Hyper-V
- A exporter importer des machines virtuelles d'un serveur à un autre
- L'utilisation des "Captures instantanées"
- La migration d'Hyper-V 2008 à 2008 R2
- La gestion de la Haute Disponibilité. "Live Migration" et "Mise en cluster"

## Pré requis

Pour compléter ce tutoriel vous devez être équipé(e) :

- D'une machine à architecture 64-bit équipée d'un processeur Intel-VT ou AMD-V.
   Visiter ce site Microsoft pour voir les conditions requises : <u>http://technet.microsoft.com/fr-fr/library/ee256067(WS.10).aspx</u>
- Des machines 64-bit supplémentaires, si mise en place d'un cluster
- Microsoft Windows Serveur 2008 R2. Télécharger une version d'évaluation ici : <u>http://technet.microsoft.com/fr-fr/evalcenter/dd459137.aspx</u>

## Quelles sont les principales fonctionnalités d' Hyper-V

- Hyper-V est une technologie qui repose sur une architecture 64-bit. Hyper-V supporte l'isolation au niveau des partitions. Chaque partition étant une unité logique supportée par l'hyperviseur dans laquelle s'exécutent les différents OS. Une partition peut être en 32 ou 64-bit.
- **Support de Symetric Multiprocessors (SMP).** Hyper-V 2008 supporte jusqu'à 64 processeurs. Chaque machine virtuelle peut utiliser entre 1 et 4 processeurs maximum.
- Network Load Balancing (NLB). On peut configurer les machines virtuelles pour utiliser l'équilibrage de charge réseau.

- **Migration rapide.** Hyper-V permet une migration rapide d'un système physique vers un autre avec un temps d'arrêt minimal en utilisant les fonctionnalités de SCVMM (System Center Virtual Machines Manager). Windows Serveur 2008 R2 supporte une migration sans arrêt en s'appuyant sur "Live Migration" (voir troisième partie)
- Captures instantanées. Avec Hyper-V on peut exécuter des captures instantanées pendant que les Vms tournent. Les captures instantanées consistent à enregistrer l'état des machines virtuelles, des données et de la configuration matérielle. Cette fonctionnalité est particulièrement intéressante dans les environnements de test ou de développement.
- **Evolutivité**. Avec le support multi processeurs et la quantité de Mémoire supportée par Windows Serveur 2008 R2 64-bit, il est possible d'ajouter un nombre important de machines virtuelles. *Voir : Exercice 4 : Créer et configurer des machines virtuelles*

#### On peut utiliser Hyper-V pour :

- **Consolider de serveurs**. Exploiter au mieux les possibilités physiques des machines.
- Assurer la continuité de service et la tolérance de panne. En réduisant les temps d'arrêt prévus ou imprévus, avec la possibilité de récupération d'un serveur en entier, à en état antérieur, avec l'activation d'une version avec une bonne configuration ou la restauration complète sur une autre machine.
- Dans des environnements de test et de développement. Avec la possibilité de revenir très rapidement à des états antérieurs.

## Atelier :

#### Exercice - 1 : Installer le rôle Hyper-V

Démarrer > Outils d'administration > Gestionnaire de serveur > Rôles > Ajouter

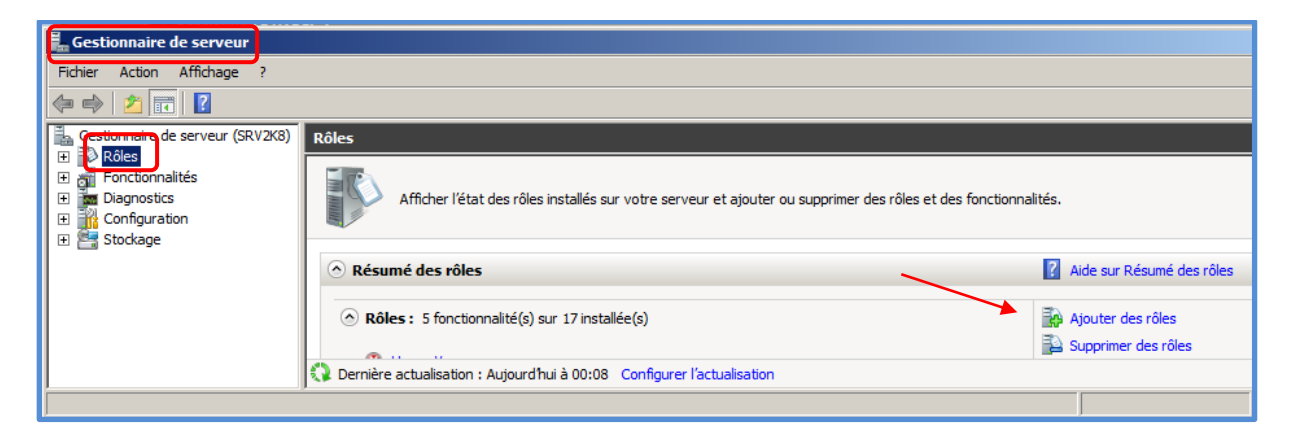

#### **Exercice - 2 : Découvrir la MMC de gestion Hyper-V**

La MMC du gestionnaire Hyper-V se décompose en trois parties.

- La partie de gauche affiche le nom du serveur Hyper-V auquel on est connecté. Elle permet aussi de se connecter à un autre serveur Hyper-V pour une administration à distance.
- La partie du milieu, nous permet de voir les machines virtuelles installées. On visualise aussi la liste des "Captures instantanées" de la VM sélectionnée.
- La partie de droite permet de gérer le serveur Hyper-V et la VM sélectionnée.

**Voir ou modifier les propriétés d'une VM :** Démarrer > Gestionnaire Hyper-V > Sélectionner la machine à vérifier > Paramètres. (Voir ou modifier les valeurs en cours). Certains paramètres ne peuvent pas être modifiés lorsque la VM est activée.

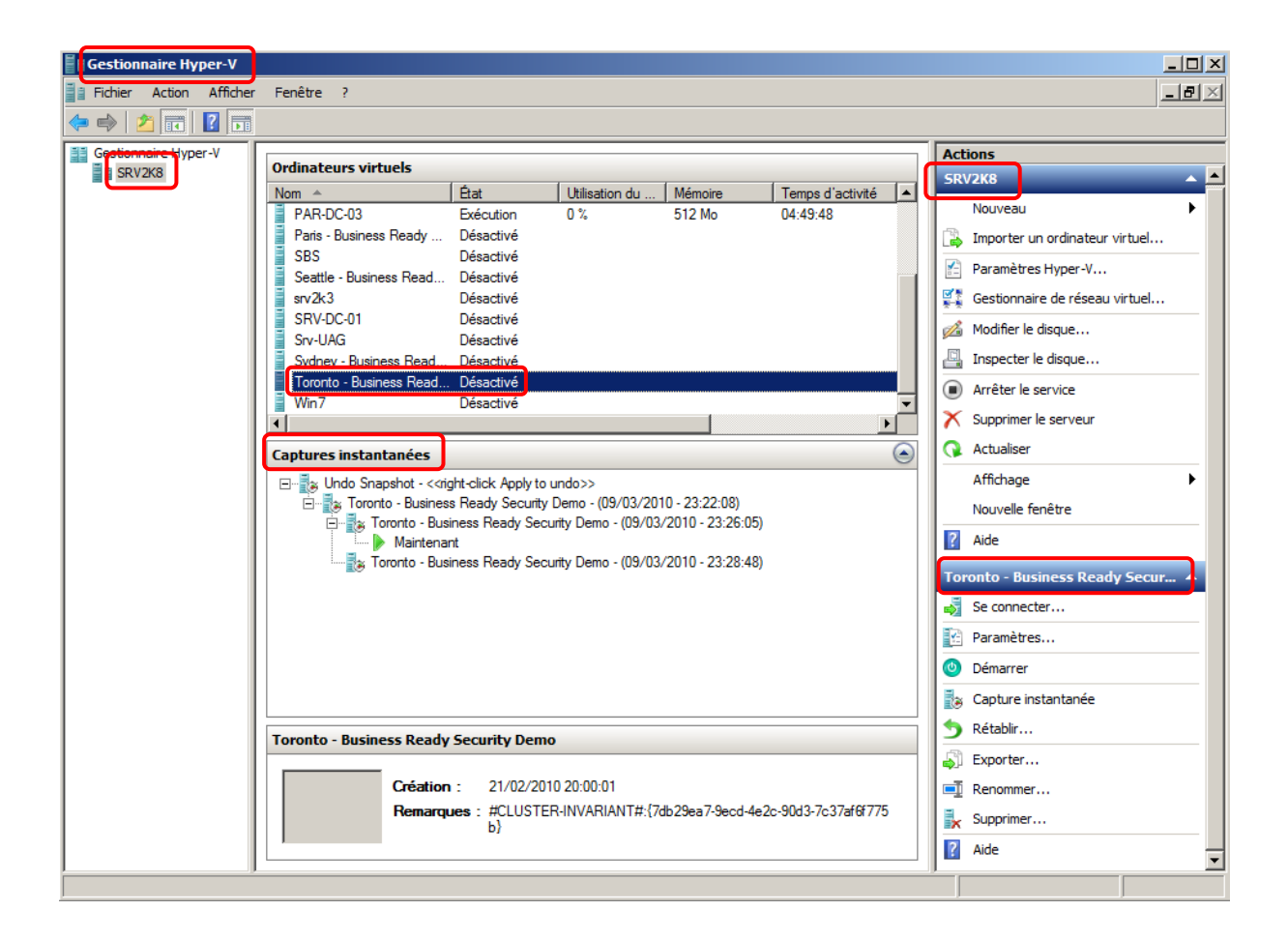

#### Exercice - 3 : Créer et configurer des réseaux virtuels

Il est souhaitable que, dans un environnement de production, le serveur Hyper-V soit équipé d'au moins deux cartes réseau. Une pour la partition parente (le serveur Hyper-V) et l'autre pour les VM.

Hyper-V utilise des périphériques virtuels, les "virtual switchs" qui se comportent comme des commutateurs de niveau 2.

Ces "Virtual Switchs" supportent le "VLAN Tagging" ce qui permet de mutualiser plusieurs réseaux sur une même carte. Cette fonctionnalité est particulièrement utile quand on possède beaucoup de VLAN et que l'on ne souhaite pas dédier une carte réseau physique à chacun d'entre eux. Ceci permet de lier un réseau virtuel à un VLAN spécifique.

Il faut que les équipements réseau soient compatibles avec cette fonctionnalité (Trames 802.1.Q)

On ne peut lier qu'un seul réseau virtuel avec chaque carte réseau physique. D'autre part on ne peut pas lier un réseau virtuel avec une carte Wifi.

Il existe trois types de réseaux : Externe, Interne et Privé.

Le réseau virtuel "Externe" est lié à une carte réseau physique (Un seul par carte réseau). Le réseau "Interne" qui permet d'établir des liens entre les VMs et la partition parente (le serveur Hyper-V).

Le réseau "Privé" qui limite le trafic aux VMs qui y sont connectés.

**Créer un réseau Virtuel** : Démarrer > Gestionnaire Hyper-V > Gestionnaire de réseau virtuel > Nouveau réseau virtuel

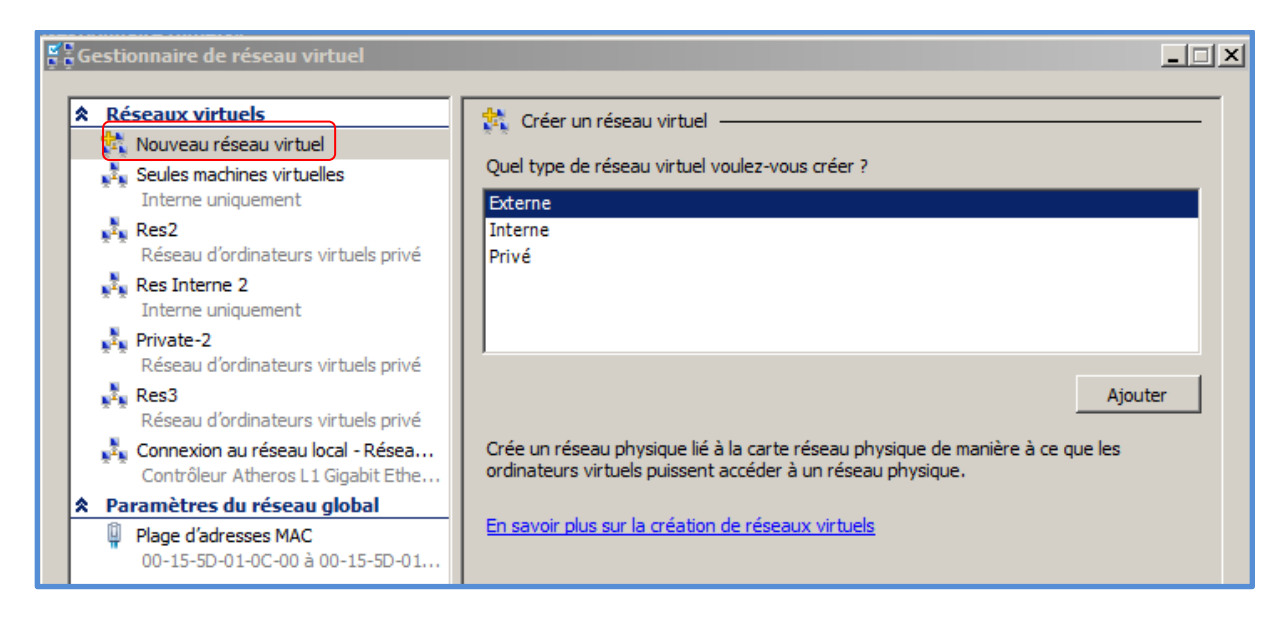

Spécifier s'il s'agit d'un réseau, Interne, Externe ou Privé

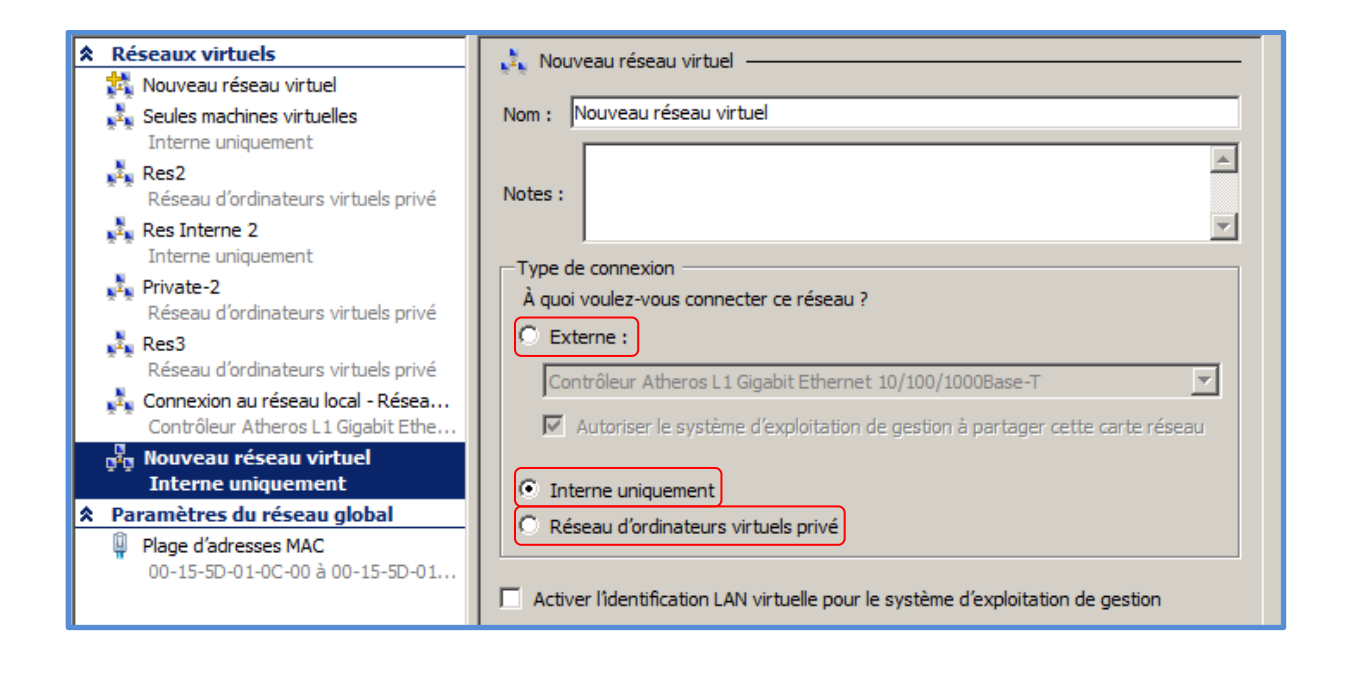

#### Exercice - 4 : Créer et configurer des machines virtuelles

On peut créer différents types de VMs 32 ou 64 bit, à savoir :

- Windows Server 2008 R2
- Windows Server 2008
- Windows Server 2003
- Windows 2000 Server
- Windows<sup>®</sup> 7
- Windows Vista
- Windows XP
- Novell SUSE

**Créer une machine virtuelle** : Démarrer > Gestionnaire Hyper-V > Action > Nouveau....

| Gestionnaire Hyper-V                      |                                                                                         |                |         |               |  |  |
|-------------------------------------------|-----------------------------------------------------------------------------------------|----------------|---------|---------------|--|--|
| Fichier Action Afficher Fenêtre ?         |                                                                                         |                |         |               |  |  |
| 🗢 🔿 🙍 🖬 🛛 🖬                               |                                                                                         |                |         |               |  |  |
| Gestionnaire Hyper-V                      | nateurs virtuels                                                                        |                |         |               |  |  |
| Nouveau 🕨                                 | Ordinateur virtuel                                                                      | Utilisation du | Mémoire | Temps d'activ |  |  |
| Importer un ordinateur virtuel            | Disque dur                                                                              |                |         |               |  |  |
| Paramètres Hyper-V                        | Disquette sactivé                                                                       |                |         |               |  |  |
| Gestionnaire de réseau virtuel            | za - Business Ready S Désactivé                                                         |                |         |               |  |  |
| Modifier le disque<br>Inspecter le disque | naica - Business Rea Désactivé<br>Idrid - Business Ready Désactivé<br>R-DC-02 Désactivé |                |         |               |  |  |
| Arrêter le service                        | R-DC-03 Exécution                                                                       | 0 %            | 512 Mo  | 04:21:39      |  |  |
| Supprimer le serveur                      | ris - Business Ready Désactivé                                                          |                |         |               |  |  |
| Actualiser                                | S Désactivé                                                                             |                |         |               |  |  |
| Afferbage                                 | attle - Business Read Désactivé                                                         |                |         | -1            |  |  |
| Nouvelle fenêtre à partir d'ici           | 2k3 Décartivá                                                                           |                |         |               |  |  |
|                                           |                                                                                         |                |         |               |  |  |
| Aide                                      | ires instantanées                                                                       |                |         | ۲             |  |  |

On doit indiquer : Le nom de la VM, l'emplacement des fichiers pour cette VM, la quantité de mémoire à allouer à cette VM. En fonction des OS, la taille maximum de RAM à allouer est de 64 Go.

Informations sur la configuration requise et limites pour les machines virtuelles et Hyper-V dans Windows Server 2008 R2.

Visiter ce site Microsoft : <u>http://technet.microsoft.com/fr-fr/library/ee405267(WS.10).aspx</u>

Indiquer ensuite à quel réseau virtuel on veut attacher cette VM.

| 🔁 Assistant Nouvel ordinateur virtuel                                                                                                    |                                                                                                    |  |  |  |  |
|----------------------------------------------------------------------------------------------------|----------------------------------------------------------------------------------------------------|--|--|--|--|
| Configurer k                                                                                                    | a mise en réseau                                                                                                    |  |  |  |  |
| Avant de commencer<br>Spécifier le nom et<br>l'emplacement<br>Affecter la mémoire<br>Configurer la mise en<br>réseau<br>Connecter un disque dur<br>virtuel | Chaque nouvel ordinateur virtuel inclut une carte réseau. Vous pouvez configurer celle-ci de façon à utiliser un réseau virtuel ou la laisser déconnectée.<br>Connexion : Non connecté Non connecté En savoir plus Seulement VMs Private-2 Connexion au réseau local - Réseau virtuel |  |  |  |  |

Les disques durs, spécifier : Le nom, la taille (max. 2040 Go), l'emplacement. On peut aussi attacher un disque dur existant.

| Un ordinateur virtuel requiert un espace de stockage pour l'installation d'un système d'exploitation.<br>Vous pouvez spécifier le stockage dès maintenant ou le configurer ultérieurement en modifiant les<br>propriétés de l'ordinateur virtuel. |  |  |  |  |  |
|----------------------------------------------------------------------------------------------------|--|--|--|--|--|
| Nom :       Nouvel ordinateur virtuel.vhd         Emplacement :       K:\Machines Virtuelles\Images Coach\PAR-DC-01\Virtu         Taille :       127       Go (Maximum : 2 040 Go)                                                                |  |  |  |  |  |
| O Utiliser un disque dur virtuel existant                                                                                                    |  |  |  |  |  |
| Emplacement : K: \Machines Virtuelles \Images Coach \PAR-DC-01 \Virtu Parcourir                                                                                                    |  |  |  |  |  |
| O Attacher un disque dur virtuel ultérieurement                                                                                                    |  |  |  |  |  |

Indiquer si on veut installer un OS maintenant ou ultérieurement.

| Vous pouvez installer un système d'exploitation maintenant si vous avez accès au média d'installation,<br>ou vous pouvez l'installer ultérieurement. |  |  |  |  |  |
|----------------------------------------------------------------------------------------------------|--|--|--|--|--|
| Installer un système d'exploitation ultérieurement                                                                                                   |  |  |  |  |  |
| O Installer un système d'exploitation à partir d'un CD/DVD-ROM de démarrage                                                                          |  |  |  |  |  |
| Média                                                                                                    |  |  |  |  |  |
| C Lecteur CD/DVD physique : H:                                                                                                    |  |  |  |  |  |
| C Fichier image (.iso) : K: \Machines Virtuelles \Images Coach \ Parcourir                                                                           |  |  |  |  |  |
|                                                                                                    |  |  |  |  |  |
| O Installer un système d'exploitation à partir d'une disquette de démarrage                                                                          |  |  |  |  |  |
| Média                                                                                                    |  |  |  |  |  |
| Disquette virtuelle (.vfd) : Parcourir,                                                                                                    |  |  |  |  |  |
|                                                                                                    |  |  |  |  |  |
| Installer un système d'exploitation à partir d'un serveur d'installation réseau                                                                      |  |  |  |  |  |

#### Exercice - 5 : Gérer les propriétés des machines virtuelles

Dans le gestionnaire Hyper-V sélectionner la VM : Clic droit > Propriétés. Certains paramètres ne sont modifiables que lorsque la VM est arrêtée.

Avec la VM désactivée on peut, Ajouter de la RAM, des cartes réseau, etc.

**Remarque :** Si on souhaite migrer cette VM, vers un autre serveur physique, avec un processeur différent, il faudra sélectionner : *"Migrer vers un autre ordinateur physique ayant une autre version de processeur"*. Ceci pourra limiter les capacités du processeur, mais assurer une meilleure compatibilité.

Voir : <a href="http://technet.microsoft.com/fr-fr/library/cc742470(WS.10">http://technet.microsoft.com/fr-fr/library/cc742470(WS.10</a>).aspx

| A Matériel   A jouter un matériel   BIOS   Démarrer à partir de CD   Mémoire   S12 Mo   Processeur   1 processeur virtuel   1 processeur virtuel   Contrôleur IDE 0   Obique dur   2008R2_84C6F599-9889-4360   Contrôleur IDE 1   Contrôleur DE 1   Contrôleur SCSI   Contrôleur SCSI <th>20</th> <th></th> <th></th>                                                                                                    | 20 |                                                                           |                                                                                                    |
|----------------------------------------------------------------------------------------------------|----|---------------------------------------------------------------------------|----------------------------------------------------------------------------------------------------|
| <ul> <li>Ajouter un matériel</li> <li>BIOS</li> <li>Démarrer à partir de CD</li> <li>Wous pouvez modifier le nombre de processeurs virtuels en fonction du nombre de processeurs virtuels en fonction du nombre de processeur virtuel de l'ordinateur virtuel (pourcentage) :</li> <li>Deurcentage des ressources système desploitation invités plus anciens. Sélectionnes les systèmes d'exploitation invités plus anciens. Sélectionnes les système d'exploitation, par exem</li></ul>                                                                                                    | *  | Matériel                                                                  | Bourse                                                                                                    |
| Démarrer à partir de CD   Ménoire   \$12 Mo   Processeur   1 processeur virtuel   Contrôleur IDE 0   Disque dur   20082.2 8426F599-9889-4360   Contrôleur IDE 1   Contrôleur IDE 1   Contrôleur IDE 1   Contrôleur SLI of Unitation processeurs virtuels.   Contrôleur IDE 1   Contrôleur IDE 1   Contrôleur SLI of Unitation processeurs virtuels.   Contrôleur IDE 1   Contrôleur SLI O   Contrôleur SLI O   Contrôleur SLI O   Contrôleur IDE 1   Contrôleur SCI I   Contrôleur SCI I   Aucun   Contrôleur SCI I   Lecteur de disquettes   Aucun   Services dintégration   Tous les services offerts   Semplacement du Chier de capture I   Nom   2008R2   Emplacement du Chier de capture I   K: Machines Virtuelles Umages Coa   Nation de démarage automatique   Redémarrer le service sil était en c.                                                                                                    |    | Mouter un matériel                                                        | Vous pouvez modifier le nombre de processeurs virtuels en fonction du nombre de                                                                                                    |
| <ul> <li>512 Mo</li> <li>Processeur vituel</li> <li>Contrôleur IDE 0</li> <li>Disque dur<br/>2008R2_SAC6F599-9889-4360</li> <li>Contrôleur IDE 1</li> <li>Contrôleur IDE 1</li> <li>Contrôleur BD 1</li> <li>Lecteur de DVD<br/>Lecteur de DVD</li> <li>Lecteur de DVD</li> <li>Lecteur de JVA</li> <li>Seulement VMs</li> <li>COM 1</li> <li>Aucun</li> <li>COM 2</li> <li>Aucun</li> <li>COM 2</li> <li>Aucun</li> <li>COM 2</li> <li>Aucun</li> <li>Contrôle des ressources système</li> <li>Dois reatif :</li> <li>Dois relatif :</li> <li>Dois relatif :</li> <li>Dois relatif :</li> <li>Dois relatif :</li> <li>Dois relatif :</li> <li>Dois relatif :</li> <li>Nom</li> <li>2008R2</li> <li>Services d'intégration<br/>Tous les services offerts</li> <li>Emplacement du fichier de capture i<br/>K: \Machines \virtuelles \mages Coa</li> <li>Action de démarrage automatique<br/>Redémarrer le services set était en c</li> <li>Action d'arêt automatique</li> </ul>                                                                                                    |    | Démarrer à partir de CD                                                   | de contrôle des ressources.                                                                                                    |
| <ul> <li>Contrôle des ressources</li> <li>Contrôle des ressources</li> <li>Contrôle des ressources pour répartir les ressources entre les ordinateurs virtuels.</li> <li>Contrôle de l'ordinateur virtuel</li> <li>Contrôle de l'ordinateur virtuel</li> <li>Contrôle des ressources système</li> <li>Contrôle des ressources système</li> <li>Contrôle des ressources</li> <li>Pourcentage des ressources système</li> <li>Contrôle des ressources</li> <li>Pourcentage des ressources système</li> <li>Pourcentage des ressources système</li> <li>Pourcentage des ressources système</li> <li>Pourcentage des ressources système</li> <li>Pourcentage des ressources système</li> <li>Pourcentage des ressources système</li> <li>Pourcentage des ressources système</li> <li>Pourcentage des ressources système</li> <li>Contrôle des ressources système</li> <li>Pourcentage des ressources système</li> <li>Pourcentage des ressources système</li> <li>Pourcentage des ressources système</li> <li>Pourcentage des ressources système</li> <li>Pourcentage des ressources système</li> <li>Pourcentage des ressources système</li> <li>Pourcentage des ressources système</li> <li>Pourcentage des ressources système</li> <li>Pourcentage des ressources système<!--</td--><td></td><td>512 Mo Processeur I processeur virtuel</td><td>En savoir plus sur les processeurs vi<br/>2</td></li></ul> |    | 512 Mo Processeur I processeur virtuel                                    | En savoir plus sur les processeurs vi<br>2                                                                                                    |
| <ul> <li>2008R2_84C6F599-9889-4360</li> <li>Contrôleur IDE 1</li> <li>Lecteur de DVD<br/>Lecteur physique H:</li> <li>Contrôleur SCSI</li> <li>Contr éseau<br/>Seulement VMs</li> <li>COM 1<br/>Aucun</li> <li>COM 2<br/>Aucun</li> <li>Lecteur de disquettes<br/>Aucun</li> <li>Lecteur de disquettes<br/>Aucun</li> <li>Lecteur de disquettes<br/>Aucun</li> <li>Services d'intégration<br/>Tous les services offerts</li> <li>Services d'intégration<br/>Tous les services offerts</li> <li>Services d'intégration<br/>Tous les services offerts</li> <li>Emplacement du fichier de capture i<br/>K: \Machines Virtuelles\Images Coa</li> <li>Action de démarrage automatique<br/>Redémarrer le service s'il était en c</li> <li>Action d'arrêt automatique</li> </ul>                                                                                                    | -  | Contrôleur IDE 0  Disque dur                                              | Contrôle des ressources 3<br>Vous pouvez utiliser les contrôles 4<br>les ordinateurs virtuels.                                                                                                    |
| <ul> <li>Pourcentage des ressources système</li> <li>Pourcentage des ressources système</li> <li>Carte réseau</li> <li>Seulement VMs</li> <li>COM 1</li> <li>Aucun</li> <li>COM 2</li> <li>Aucun</li> <li>Com 2</li> <li>Aucun</li> <li>Lecteur de disquettes</li> <li>Aucun</li> <li>Lecteur de disquettes</li> <li>Aucun</li> <li>Compatibilité du processeur</li> <li>Compatibilité du processeur</li> <li>Compatibilité du pro</li></ul>                                                                                                    | =  | 2008R2_84C6F599-9889-4360 Contrôleur IDE 1                                | Réserve de l'ordinateur virtuel 0<br>(pourcentage) :                                                                                                    |
| <ul> <li>Controlucion declar declar decl</li></ul>                                                                                                    |    | Lecteur de DVD<br>Lecteur physique H:                                     | Pourcentage des ressources système 0<br>totales :                                                                                                    |
| <ul> <li>COM 1<br/>Aucun</li> <li>COM 2<br/>Aucun</li> <li>Com 2<br/>Aucun</li> <li>Lecteur de disquettes<br/>Aucun</li> <li>Cestion</li> <li>Nom<br/>2008R2</li> <li>Services d'intégration<br/>Tous les services offerts</li> <li>Services d'intégration<br/>Tous les services offerts</li> <li>Emplacement du fichier de capture i<br/>K:\Machines Virtuelles\Images Coa</li> <li>Action de démarrage automatique<br/>Redémarrer le service s'il était en c</li> <li>Action d'arrêt automatique</li> </ul>                                                                                                    |    | Carte réseau<br>Seulement VMs                                             | Limite de l'ordinateur virtuel (pourcentage) : 100                                                                                                    |
| <ul> <li>COM 2<br/>Aucun</li> <li>Lecteur de disquettes<br/>Aucun</li> <li>Cestion</li> <li>Nom<br/>2008R2</li> <li>Services d'intégration<br/>Tous les services offerts</li> <li>Emplacement du fichier de capture i<br/>K:\Machines Virtuelles\Images Coa</li> <li>Action de démarrage automatique<br/>Redémarrer le service s'il était en c</li> <li>Action d'arrêt automatique</li> </ul>                                                                                                    |    | COM 1<br>Aucun                                                            | totales :                                                                                                    |
| <ul> <li>Lecteur de disquettes<br/>Aucun</li> <li>Aucun</li> <li>Sestion</li> <li>Nom<br/>2008R2</li> <li>Services d'intégration<br/>Tous les services offerts</li> <li>Emplacement du fichier de capture i<br/>K:\Machines Virtuelles\Images Coa</li> <li>Action de démarrage automatique<br/>Redémarrer le service s'il était en c</li> <li>Action d'arrêt automatique</li> </ul>                                                                                                    |    | Aucun                                                                     | Poids relatif : 100                                                                                                    |
| <ul> <li>Cestion</li> <li>Nom<br/>2008R2</li> <li>Services d'Intégration<br/>Tous les services offerts</li> <li>Emplacement du fichier de capture i<br/>K: \Machines Virtuelles\Images Coa</li> <li>Action de démarrage automatique<br/>Redémarrer le service s'il était en c</li> <li>Action d'arrêt automatique</li> </ul>                                                                                                    |    | Lecteur de disquettes                                                     | En savoir plus sur le controle des ressources                                                                                                    |
| <ul> <li>Services d'intégration<br/>Tous les services offerts</li> <li>Emplacement du fichier de capture i<br/>K:\Machines Virtuelles\Images Coa</li> <li>Action de démarrage automatique<br/>Redémarrer le service s'il était en c</li> <li>Action d'arrêt automatique</li> </ul>                                                                                                    | ~  | I Nom<br>2008R2                                                           | Vous pouvez limiter les fonctionnalités de processeur utilisables par un ordinateur<br>virtuel. Cela permet d'améliorer la compatibilité de l'ordinateur virtuel avec les<br>différentes versions de processeurs et les systèmes d'exploitation invités plus |
| <ul> <li>Emplacement du fichier de capture i</li> <li>K: Wachines Virtuelles \Images Coa</li> <li>Action de démarrage automatique<br/>Redémarrer le service s'il était en c</li> <li>Action d'arrêt automatique</li> </ul>                                                                                                    |    | Services d'intégration<br>Tous les services offerts                       | anciens. Sélectionnez les scénarios que vous souhaitez activer :                                                                                                    |
| Action de demarrage automatique     Redémarrer le service s'il était en c                                                                                                    |    | Emplacement du fichier de capture i<br>K: Wachines Virtuelles Images Coa  | Exécuter un ancien système d'exploitation, par exemple Windows NT                                                                                                    |
| Action d'arret automatique                                                                                                    |    | Action de demarrage automatique     Redémarrer le service s'il était en c |                                                                                                    |
| Enregistrer                                                                                                    |    | Enregistrer                                                               |                                                                                                    |

#### Exercice - 6 : Activer les fonctions des services d'intégration ?

Pour exploiter au mieux les potentialités d'Hyper-V, on doit installer les services d'intégration.

Les services d'intégration sont l'équivalent des VMAdditions de Virtual Server ou des VMWareTools.

Les services d'intégration installent des pilotes optimisés pour la virtualisation et ajoutent un certain nombre de fonctions nécessitant une communication sécurisée entre les machines virtuelles et la partition parent.

A savoir :

- Synchronisation de l'horloge
- Détection de la souris
- Gestion de l'arrêt du système (Shutdown)
- Echange d'informations système.
- Pulsation (Détection de fonctionnement)
- Captures instantanées

**Pour installer les services d'intégration** : Ouvrir une session dans la VM.

Dans la fenêtre d'exécution de la VM > Menu Action > Insérer disque d'installation des services d'intégration.

| 🖳 XP-SP3 sur localhost - Connexion à un ordinateur virtuel |        |            |                     |              |               |              |
|------------------------------------------------------------|--------|------------|---------------------|--------------|---------------|--------------|
| Fichier                                                    | Action | Support    | Presse-papiers      | Affichage    | Aide          |              |
| <b>\$</b>   C                                              | Ctrl+  | Alt+Supp   | r                   |              |               | Ctrl+Alt+Fin |
| -                                                          | Étein  | ndre       |                     |              |               | Ctrl+S       |
|                                                            | Arrêt  | ter        |                     |              |               | Ctrl+D       |
|                                                            | Enre   | gistrer    |                     |              |               | Ctrl+A       |
| 0                                                          | Susp   | endre      |                     |              |               | Ctrl+P       |
| 0                                                          | Réini  | itialiser  |                     |              |               | Ctrl+R       |
|                                                            | Capt   | ure instan | tanée               |              |               | Ctrl+N       |
| 0                                                          | Réta   | blir       |                     |              |               | Ctrl+E       |
|                                                            | Insé   | rerledisqu | ue d'installation d | des services | d'intégration | Ctrl+I       |

En principe l'installation démarre automatiquement. Autrement, il faudra l'installer manuellement. Il faut d'abord s'assurer que l'image ISO "vmguest.iso" est bien été capturée. Ensuite, dans l'Explorateur de Windows, sélectionner le lecteur correspondant et : Lancer > Setup.exe.

| "D:" étar           | nt le lecteur de l'image ISO capturée, vmguest | iso              | _                   |        |  |  |  |  |
|---------------------|------------------------------------------------|------------------|---------------------|--------|--|--|--|--|
| C C Support\x86     |                                                |                  |                     |        |  |  |  |  |
| Organiser 👻 🖬 Ouvri | Organiser 🔻 🛅 Ouvrir 🔠 🖬 👔 🔞                   |                  |                     |        |  |  |  |  |
| 🔺 🚖 Favoris         | Nom                                            | Modifié le       | Туре                | Taille |  |  |  |  |
| 🧮 Bureau            | 鷆 fr-FR                                        | 21/02/2010 15:10 | Dossier de fichiers |        |  |  |  |  |
| Emplacements récer  | 💼 kmdf.inf                                     | 10/06/2009 23:18 | Informations de c   | 1      |  |  |  |  |
| 鷆 Téléchargements   | setup.exe                                      | 14/07/2009 01:29 | Application         | 174    |  |  |  |  |
|                     | 🚳 WdfCoInstaller01007.dll                      | 10/06/2009 23:17 | Extension de l'app  | 1 087  |  |  |  |  |
| 4 詞 Bibliothèques   | 🔀 Windows5.x-HyperVIntegrationServices-x86.msi | 14/07/2009 03:41 | Package Windows     | 990    |  |  |  |  |
| Documents           | Windows6.0-HyperVIntegrationServices-x86.cab   | 14/07/2009 04:00 | Fichier CAB         | 382    |  |  |  |  |

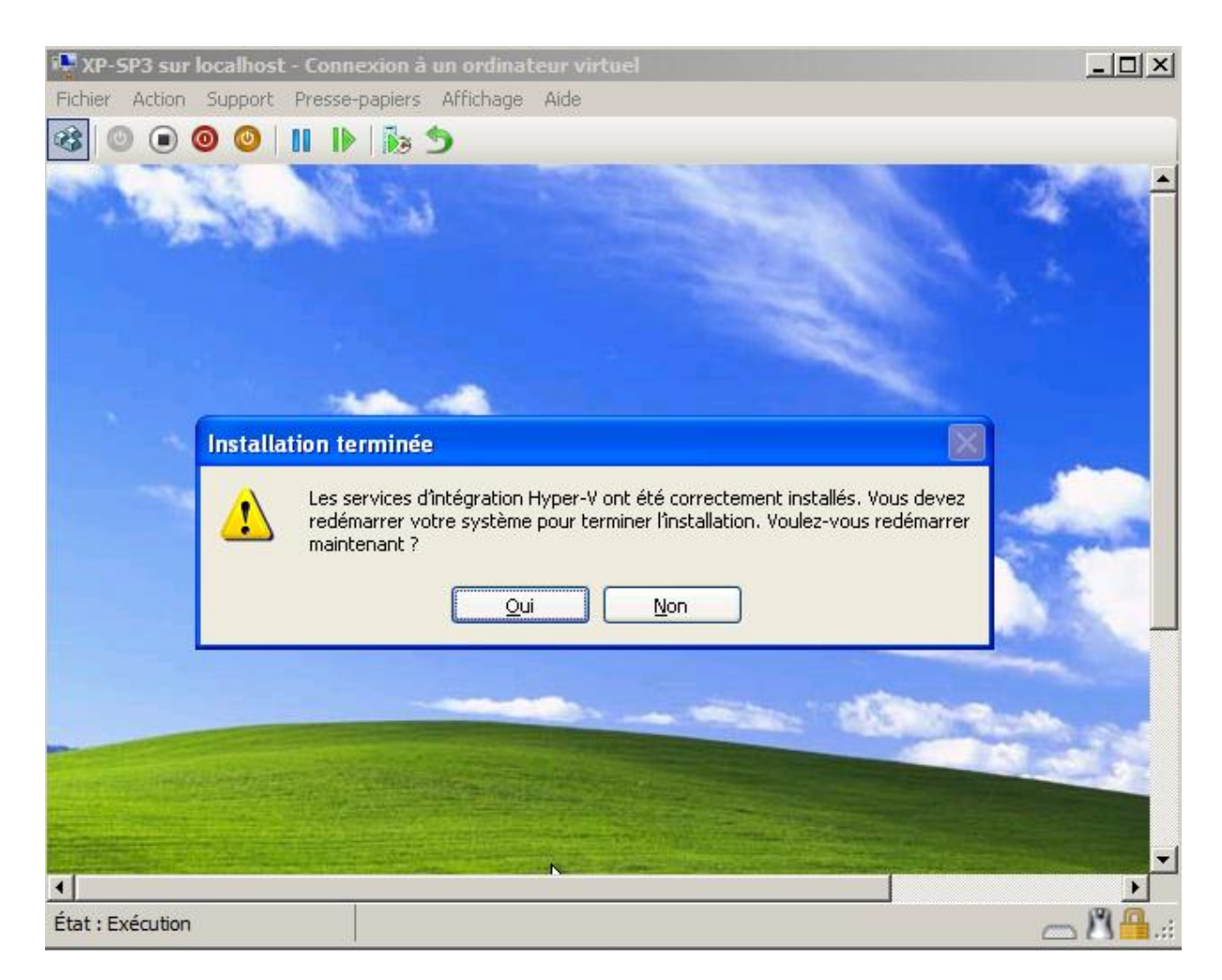

**Exclure certains services offerts par les Services d'intégration** : Dans le gestionnaire Hyper-V > Sélectionner la VM > Paramètres > Dans la partie "Gestion" Sélectionner > Services d'intégration

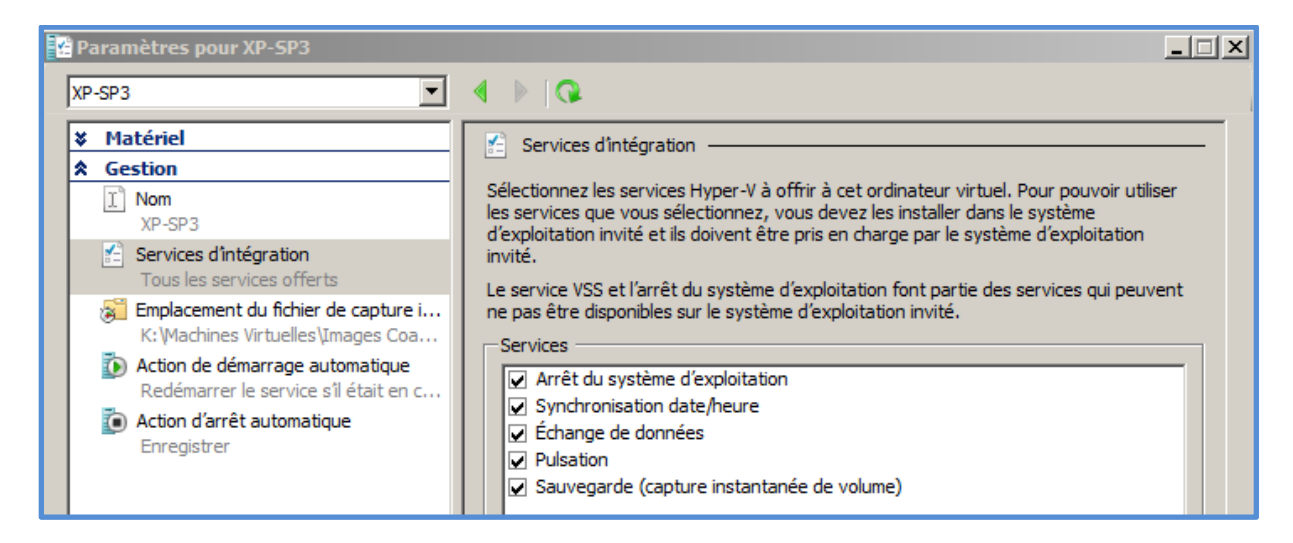

## Conclusion

Dans cet atelier – première partie, nous avons abordé les fonctions essentielles de Hyper-V 2008 R2.

Cependant, il existe encore beaucoup d'autres fonctionnalités à découvrir, comme la sauvegarde, la restauration, le P2V «conversion d'une machine Physique en une machine virtuelle » ou le V2P « Machine virtuelle vers machine physique », gestion de l'administration à distance, etc. ainsi comme SCVMM (System Center Virtual Machine Manager).

Toutes ces fonctionnalités font que Hyper-V 2008 R2 est un produit capable de répondre aux défis et aux besoins des systèmes informatiques des différentes organisations.

### Ressources

Vous trouverez de nombreuses ressources sur Internet, mais voici déjà un bon point de départ :

- Ressources TechNet sur Windows Hyper V 2008 R2 : <u>http://technet.microsoft.com/fr-fr/library/cc753637(WS.10).aspx</u>
- Blog Windows Hyper-V: <u>http://blogs.technet.com/windows7/archive/2009/07/31/microsoft-hyper-v-server-2008-r2-rtm.aspx</u>

   <u>http://blogs.technet.com/windows7/archive/tags/Hyper-V/default.aspx</u>
   <u>http://blogs.technet.com/virtualization/archive/2009/07/22/windows-server-2008-r2-hyper-v-server-2008-r2-rtm.aspx</u>
- Téléchargement du Windows Serveur 2008 R2 : http://technet.microsoft.com/fr-fr/windowsserver/dd459137.aspx
- Téléchargement de Microsoft<sup>®</sup> Hyper-V<sup>™</sup> Server 2008 R2 : <u>http://www.microsoft.com/downloads/details.aspx?displaylang=fr&FamilyID=48359dd2-</u> <u>1c3d-4506-ae0a-232d0314ccf6</u>